### **Diamond Installation - Windows (Using WinRar)**

Download all 40 "Diamond\_Orchestra.partxx.rar" files from your download list.

### If you have WinRar:

From your windows explorer, navigate to the first .rar file named Diamond\_Orchestra.part01.rar

Name

Diamond\_Orchestra.part01 Diamond\_Orchestra.part02 Diamond\_Orchestra.part03 🔚 Diamond\_Orchestra.part04 Diamond\_Orchestra.part05 Diamond\_Orchestra.part06 Diamond\_Orchestra.part07 Diamond\_Orchestra.part08 Diamond\_Orchestra.part09 Diamond\_Orchestra.part10 Diamond\_Orchestra.part11 Diamond\_Orchestra.part12 Diamond\_Orchestra.part13 🔚 Diamond\_Orchestra.part14 Diamond\_Orchestra.part15 Diamond\_Orchestra.part16 Diamond\_Orchestra.part17 Diamond\_Orchestra.part18 Diamond\_Orchestra.part19 Diamond\_Orchestra.part20 Diamond\_Orchestra.part21 Diamond\_Orchestra.part22

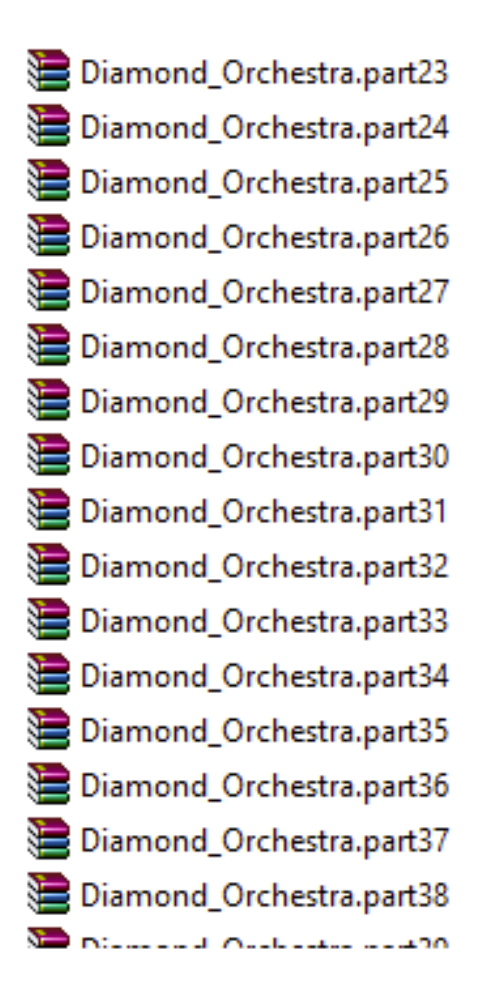

Then, right-click it, and choose "Extract Here":

#### D Name **P** n:-8/ Open b, Open with WinRAR Extract files... B/ Extract Here B/ Extract to Diamond\_Orchestra\ B/ 2 Edit with Notepad++ Open with... Open on Mac Show in Finder Copy as path Restore previous versions Send to ۲ B/ Cut Сору Create shortcut Delete Rename Properties .....

# WinRar will then prompt you:

|                                                   | Confirm fi                                             | le replace                                                |                               |
|---------------------------------------------------|--------------------------------------------------------|-----------------------------------------------------------|-------------------------------|
| The following file                                | e already exists                                       |                                                           |                               |
| W:\Dropbox (S<br>Library Catalog<br>Orchestra\Sam | Gample Logic LLC<br>g\Diamond Orch<br>nples_All\Sample | C) \Kirk Hunter S<br>estra rar \Diamo<br>es \Violins \DS_ | tudios\KH ^<br>nd<br>_Store v |
| Would you like t                                  | o replace the ex                                       | kisting file                                              |                               |
| 4,1<br>mc                                         | 096 bytes<br>odified on 8/26/2                         | 2016 10:14 AM                                             |                               |
| with this one?                                    |                                                        |                                                           |                               |
| 4,<br>mo                                          | 096 bytes<br>odified on 4/7/20                         | 015 2:17 PM                                               |                               |
| Yes                                               | Yes to All                                             | Rename                                                    | Rename All                    |
| No                                                | No to All                                              | Cancel                                                    | Help                          |
|                                                   |                                                        |                                                           |                               |

Choose "Yes to All"

The entire Diamond Orchestra will be extracted.

This library requires the full version of Kontakt, NOT the free player version. To open an instrument, simply open any .nki file. The best way to easily access them is to load them into Kontakt's Quick Load feature so that you can have those instruments readily available each time you open Kontakt. Here is the method to use this feature:

Open Kontakt's Quick Load list: (In this example, I have used Kontakt's Files Browser to navigate to TVEC4 instruments. Then I select all of the

## instruments I want from that folder.

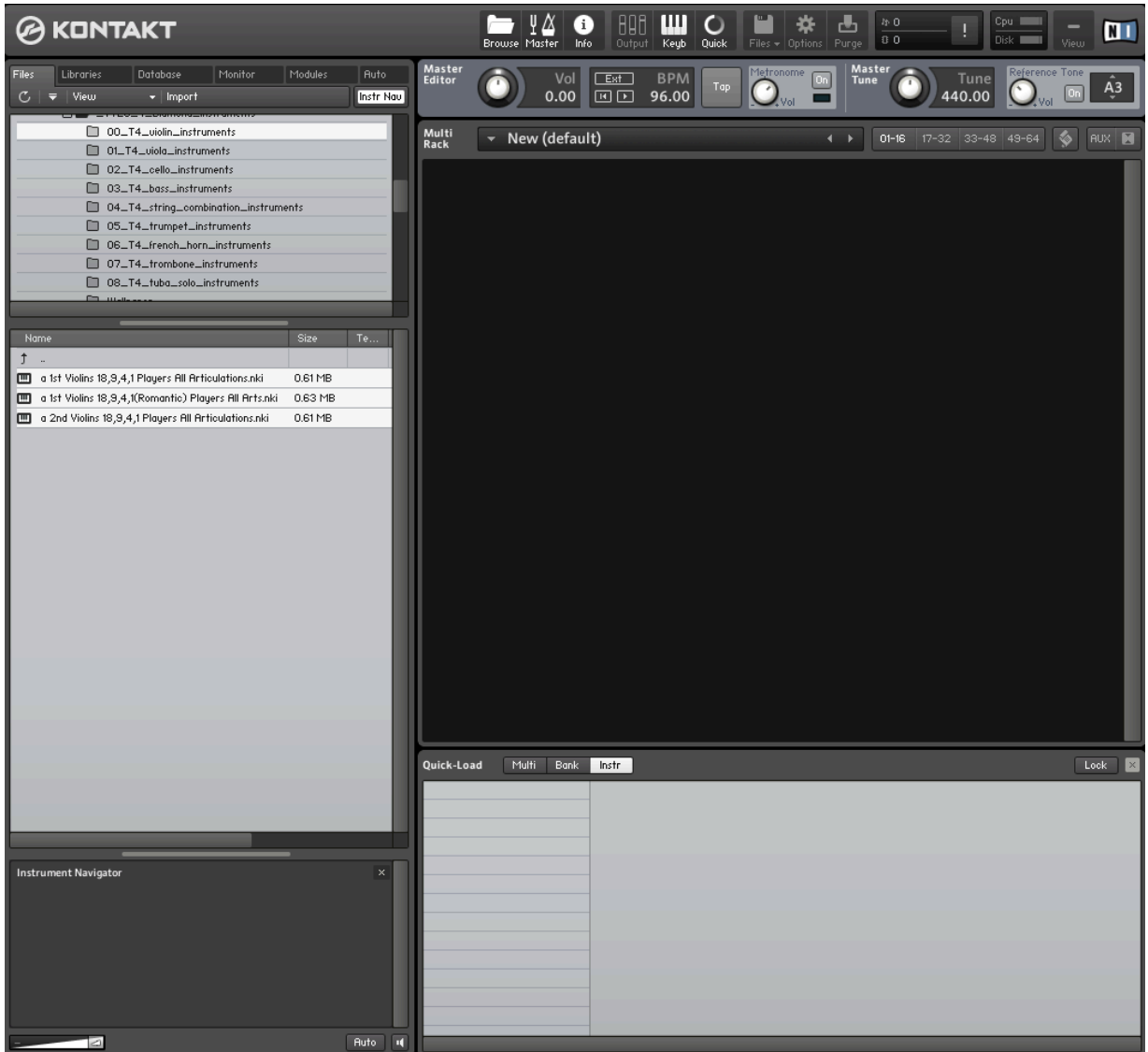

Then, I make sure that I have chosen "Instr" in the Quick Load menu, and then drag the selected folders onto the list:

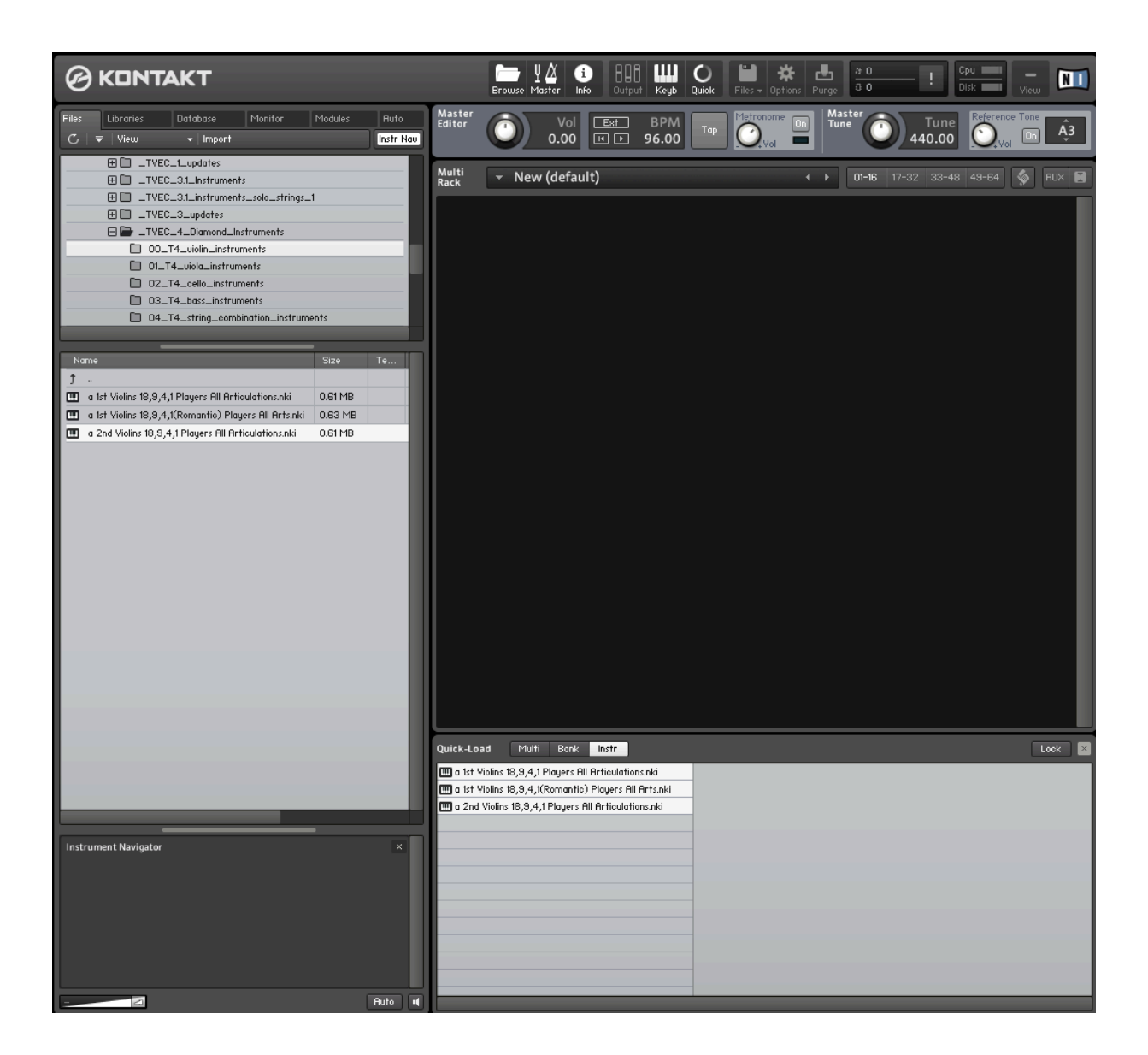

Now these instruments will be available each time I open Kontakt.